# ระบบการประชุมอิเล็กทรอนิกส์ (E-Meeting)

การบริหารงานต่างๆของภาครัฐและเอกชน จะต้องมีการจัดประชุมเป็นประจำ ซึ่งตามปกติแล้วต้องมีการ ส่งหนังสือเชิญประชุมพร้อมระเบียบวาระการประชุม เพื่อให้ผู้เข้าร่วมประชุมทราบและเตรียมข้อมูลก่อนเข้าร่วม ประชุม หลังจากประชุมต้องบันทึกสรุปการประชุมเป็นเอกสารทั้งหมด และการค้นหาข้อมูลย้อนหลังจากเอกสาร ทำได้ช้า เพื่อแก้ไขปัญหาดังกล่าว หน่วยพัฒนาระบบ จึงได้พัฒนาระบบการประชุมอิเล็กทรอนิกส์ (E-Meeting) เพื่อให้การจัดการประชุมสามารถดำเนินการได้สะดวก รวดเร็วเป็นระบบ ง่ายต่อการเก็บรักษาข้อมูลและสืบค้น ข้อมูลย้อนหลัง ประหยัดทั้งเวลาและทรัพยากรกระดาษ

หน่วยพัฒนาระบบ จึงได้จัดทำระบบการประชุมอิเล็กทรอนิกส์ (e-Meeting System) ขึ้น เพื่อให้ ผู้เข้าร่วมประชุมสามารถประชุมผ่านเครือข่ายอินเตอร์เน็ต เมื่อกรอกรหัสเข้าสู่ระบบ สามารถดูวาระการประชุม ดาวน์โหลดข้อมูลเก็บไว้อ่านได้ ดูการประชุมย้อนหลังได้ และสั่งพิมพ์เอกสารจากระบบได้ ซึ่งมีผู้ดูแลระบบเป็น ผู้รักษาความปลอดภัยของข้อมูล สำหรับผู้เยี่ยมชมจะดูข้อมูลได้บางส่วนเท่านั้น

# คู่มือสำหรับผู้ใช้งานระบบ/ผู้บริหาร

เข้าสู่ระบบพิมพ์ <u>http://e-meeting.skru.ac.th</u>

จะปรากฏหน้าจอ login ดังรูปใส่ user password เพื่อเข้าสู่ระบบ

| <b>ระบบการประชุมอิเล็กทรอนิกส์</b><br>6 Mapling of Songkhla Raja La C                                                  | N versity                                                                      |
|----------------------------------------------------------------------------------------------------|--------------------------------------------------------------------------------|
| ชี้าสู่ระบบการประชุมออนไลน์     ชื่อผู้ใช้ :boonthung.ko     รหัสผ่าน :     ให้ฉันอยู่ในระบบต่อไป     ชีก็สุระบบ ตกตัก |                                                                                |
| เลชที่ 160 บบนกาญจนวณิช ผ่าบลเชารูปข้าง สำเภอเมือง จังหวัดสงขลา 90000 7et 073-336933 ,<br>Contact                      | มหาวิทยาลังราชภัฏสงขอา<br>Fax โทรสาร > 0-7432-4221<br>Webmaster : c@skru.ac.th |

เมื่อเข้าสู่ระบบได้สำเร็จจะปรากฎหน้าจอ 2 รูปแบบ ดังนี้

 หากยังไม่มีการประชุมถ่วงหน้าที่จะถึง หรือ การจัดทำวาระต่างๆ ไม่เสร็จพร้อมให้เข้าประชุมจะปรากฏ หน้าจอแสดงว่า "ไม่มีการประชุม" ดังภาพ

| 0        | ระบบการประชุมอิเล็กทรอนิกส์<br>E-Meeting of Songkhla Rajabhat University                                                |                   |
|----------|----------------------------------------------------------------------------------------------------|-------------------|
| หบ้านลัก | ค้นนาการประชุมย้อนหลัง                                                                                                  | 203               |
|          | ไม่มีการประชุม                                                                                                    |                   |
|          | มหาวิทยาลัยร<br>เลชที่ 160 ถนนกาญจนวณิช สาบละชารุปช้าง อำเภอณี่อง จังหวัดสงชลา 90000 Ted: 073-336933 , Fax: โพรสาร » 0- | ราชกัญส<br>-7432- |

2. หากพบว่าผู้เข้าประชุมมีการประชุม ระบบจะแสดงหน้าจอ ประชุมดังรูป

|                                                | E-Meeting of Son                                                                     | gkhla Rajabhat Univ                                    | arsity                           |                                              |
|------------------------------------------------|--------------------------------------------------------------------------------------|--------------------------------------------------------|----------------------------------|----------------------------------------------|
|                                                | โก ระเบียงวาระการ                                                                    | ประชุม แก้ไขว่อคณ                                      | ะกรรมการ                         | ค้มหา & ตั้งค่าระบบ                          |
| นบานส                                          |                                                                                      |                                                        |                                  |                                              |
| าปต                                            | ะชางอยชอรรมอารามรม F-M                                                               | eeting (เหลืออีก 2 วันอ่อ                              | เข้าสู่ระบบโดย เ                 | .ส.เพ็ญประกา มีเจ๊ะ 🎯 ออง                    |
| มบานส<br>ประชุมครั้งที่                        | รชุ่มคณะกรรมการอบรม E-Me<br>2/2558                                                   | eeting (เหลืออีก 2 วันก่อ                              | เข้าสู่ระบบโดย เ<br>านการประชุม) | .ส.เพ็ญประกายีเจ๊ะ 🥹 ออง<br>เริ่มทำการประชุม |
| นบาน<br>ประ<br>ประชุมครั้งที่<br>สถานที่ประชุม | <mark>⊀ชุ่มคณะกรรมการอบรม E-Mo</mark><br>2/2558<br>ห้องปฏิบัติการคอมพิวเตอร์ 201 อาค | eeting (เหลืออีก 2 วันก่อ<br>ารศูนย์ภาษาและคอมพิวเตอร์ | เข้าสู่ระบบโดย เ<br>มนการประชุม) | ส.เพ็ญประภา มีเจ๊ะ 🥹 ออง<br>เริ่มทำการประชุม |

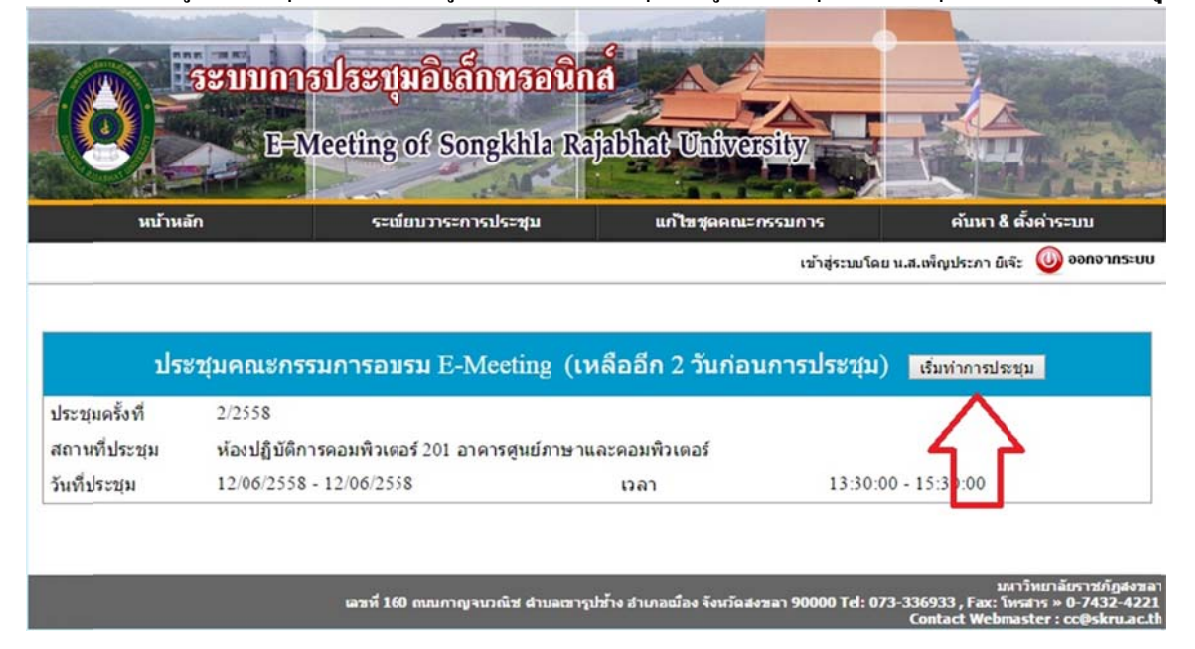

### 2.1 เมื่อผู้เข้าประชุมต้องการเข้าดูเอกสารการประชุมให้ผู้เข้าประชุม คลิกที่ ปุ่ม "เริ่มทำการประชุม"

### 2.2 จะปรากฎหน้าจอการประชุมดังภาพ

|                                                                      | ระบบกา<br>E+N                                                                                                    | <mark>ฮประบุมอิเล็กทรอนิก</mark> ส<br>Aeeting of Songkhla Raj                                                                                                    | abhat University                 |                                                     |                                           |
|----------------------------------------------------------------------|----------------------------------------------------------------------------------------------------|----------------------------------------------------------------------------------------------------|----------------------------------|-----------------------------------------------------|-------------------------------------------|
| หบ้าน                                                                | เล้ก                                                                                                    | ระเบียบวาระการประชุม                                                                                                    | แก้ไข <del>ชุดค</del> ณะกรรมการ  | คับหา& ส                                            | ລັ້ນຄ່າຈະນນ                               |
|                                                                      | คณะกร                                                                                                    | รมการอบรม E-Meeting                                                                                                    | เทลืออีก 1 วันก่อน               | ระบบโดย น.ส.เพ็ญประกา ยิเจั:<br>มการประชุม)         | ; 🥘 ออกจากระบบ                            |
| ประชุมครั้งที่<br>สถานที่ประชุม<br>วันที่ประชุม                      | 2/2558<br>ห้องปฏิบัติก<br>11 มิถุงายน                                                                                                    | ารคอมพิวเตอร์ 201 อาคารศูนย์ภาษาเ<br>2558                                                                                                    | และคอมพิวเตอร์<br>เวลา           | 13:30- 15:30                                        |                                           |
| <ul> <li>▶ □ <u>วาระที่ 1 ค.</u></li> <li>1.11</li> <li></li></ul>   | ล่าวน่า 🇼 [เบ็<br>ไระวัติความเป็นม<br>[เอกสารเสริม]<br>[เอกสารเสริม]<br>[.1.1 คู่มือการพัด<br>[.1.2 คู่มือบำรุงรั<br>รื่องที่จะประชม<br>รปรายงานการป | <u>ดเอกสาร]</u><br>เว ➡> [เ <u>บ็ดเอกสาร]</u><br>รายชื่อคถเะกรรมการ ➡> [เป็ดเอก<br>รายชื่อกรรมการ (เพิ่มเดิม)<br>มนาระบบ<br>กษาโปรแกรม<br>➡> [เป็ดเอกสาร]<br>ระชม ➡> [เป็ดเอกสาร] | <u>าสาร]</u>                     |                                                     |                                           |
| <ul> <li>▶ □ <u>วาระที่ 3 หั</u></li> <li>▶ □ วาระที่ 4 จ</li> </ul> | <u>ัวข้อประชุมในคร</u><br>บการประชุม                                                                                                    | ังต่อไป 📫 [เปิดเอกสาร]                                                                                                    |                                  |                                                     |                                           |
|                                                                      |                                                                                                    | เชพี่ 160 ถนนกาญจนวณีช ผ่าบลเขารูปข้าง อ่าน                                                                                                    | กอเมือง จังหวัดสงซลา 90000 9000( | มมา<br>0 Tel: 073-336933 , Fax: โพ<br>Contact Webee | เวิทยาลัยราชภัฏสงขอ<br>รสาร » 0-7432-4221 |

โดยที่ตัวระบบจะสามารถแสดง "วาระ" ใด้ 3 ระดับดังนี้

วาระหลัก หรือวาระ ระดับที่ 1 จากตัวอย่างการประชุมนี้ ดังภาพ

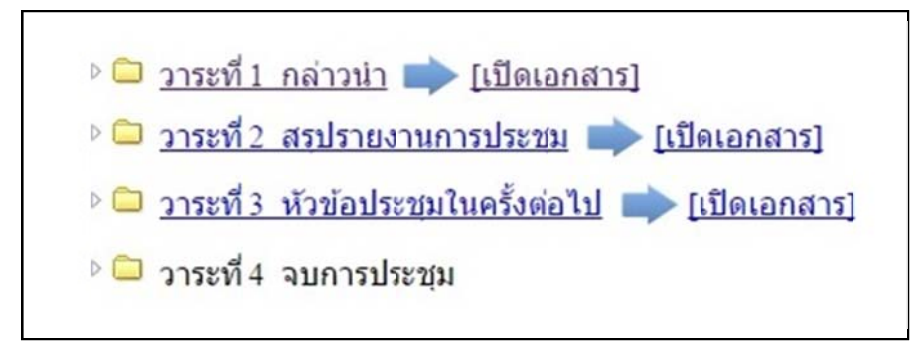

จากรูปจะสังเกตได้ว่า วาระไหนไม่มีไฟล์แนบประกอบ จะไม่สามารถคลิก Link ได้ หากวาระไหนมี ไฟล์แนบประกอบจะสามารถคลิก Link ได้ และจะมีคำว่า "[**เปิดเอกสาร]"** ต่อท้าย

 วาระย่อย คือวาระที่ย่อยลงมา 1 ระดับในวาระหลัก หรือวาระย่อยระดับ 2 จากตัวอย่างการประชุมนี้ ดังภาพ

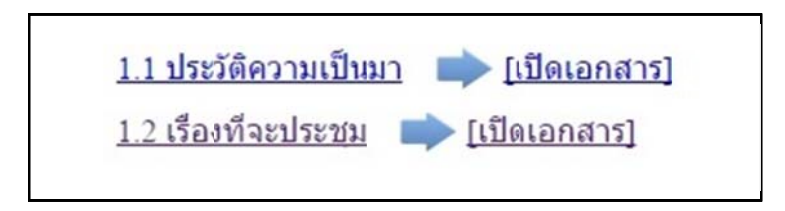

- วาระย่อยในวาระย่อย หรือวาระย่อยระดับที่ 3 แบ่งออกเป็น 2 ชนิดคือ
  - เป็นเอกสารเสริม ของวาระย่อย ระดับที่ 2 จากตัวอย่างการประชุมนี้ ดังภาพ

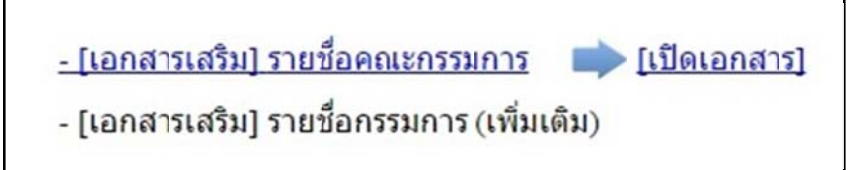

- เป็นวาระย่อยในวาระย่อย หรือวาระย่อยระดับ 3 จริง ๆ ตัวอย่างดังภาพ

1.1.1 คู่มือการพัฒนาระบบ

1.1.2 คู่มือบำรุงรักษาโปรแกรม

# การค้นหาการประชุมย้อนหลัง

# คลิกที่เมนู "**ค้นหาการประชุมย้อนหลัง**" ดังรูป

|                | ระบบการประชุมอิเล็ก<br>E-Meeting of Song | nsaûnd<br>khia Rajabhat Unive           | esity                                                                   |                                                         |
|----------------|------------------------------------------|-----------------------------------------|-------------------------------------------------------------------------|---------------------------------------------------------|
| หน้าหลัก       | คับหาการประชุมย้อบหลัง                   |                                         | เข้าสู่ระบบโดย น.ส.เพ็ญประกา ยิเจ๊ะ 🌘                                   | 🕖 ออกจากระบบ                                            |
| ประ            | ะชุ่มคณะธรรมการอบรม E-Me                 | eting (เหลืออีก 1 วันก่อ                | นการประชุม) เริ่มทำกาณละชุม                                             |                                                         |
| ประชุมครั้งที่ | 2/2558                                   |                                         |                                                                         |                                                         |
| สถานที่ประชุม  | ห้องปฏิบัติการคอมพิวเตอร์ 201 อาคา       | รศูนย์ภาษาและคอมพิวเดอร์                |                                                                         |                                                         |
| วันที่ประชุม   | 11/06/2558 - 11/06/2558                  | เวลา                                    | 13:30:00 - 15:30:00                                                     |                                                         |
|                | เลชที่ 160 ถณกาญจนวเ                     | ณีช ผ่าบลเรารูปส้าง อำเภอเมือง จังหวัดส | มนาวิหเ<br>งซลา 90000 Tel: 073-336933 , Fax: โพรสาร<br>Contact Webmaste | บาลับราชกัฎสงขลา<br>ร » 0-7432-4221<br>r : cc@skruac.tl |

# จะปรากฎหน้าจอค้นหาดังรูป

| หน้าหลัก | ค้นหาการประ <del>ม</del> ุมย้อนหลัง                                                |                                                               |          |
|----------|------------------------------------------------------------------------------------|---------------------------------------------------------------|----------|
|          | <mark>คันหาการประชุมย้อง</mark><br>ปี พ.ศ.<br>ประเภทการประชุม<br>ครั้งที่การประชุม | มหลัง<br>: ใม่ระบุ ปี พ.ศ ▼<br>: ใม่ระบุ ประเภทการประชุม<br>: | <b>▼</b> |
|          | วันทับระบุม                                                                        | :<br>ดับหา                                                    |          |

หากไม่ต้องการระบุเงื่อนไข ให้กดปุ่ม "ค้นหา" ได้เลย การประชุมที่ผ่านมา ที่ผู้เข้าประชุมเป็นคณะกรรมการอยู่ จะแสดงผลลัพธ์ออกมาทั้งหมด

|                  |                            |                                                                                                    | เข้าสู่ระบบโดย น.ส.เพ็ญประภา ยีเจ๊ะ                                           | 🕘 ออกจากระ   |
|------------------|----------------------------|----------------------------------------------------------------------------------------------------|-------------------------------------------------------------------------------|--------------|
|                  |                            | ต้นหาการประชุมย้อนหลัง                                                                                                    |                                                                               |              |
|                  |                            | ปีพ.ศ. : ไม่ระบุ ปีพ.ศ ▼<br>ประเภทการประชุม : ไม่ระบุ ประเภทการประชุม<br>ครั้งที่การประชุม :<br>วันที่ประชุม :<br>คับหา    | J ¥                                                                           |              |
| ที่              | ครั้งที่การประชุม          | ประเภทการประชุม                                                                                                    | วันที่ประชุม                                                                  | ดูรายละเอียด |
| 1                | 1/2558                     | คณะกรรมการอบรม E-Neeting                                                                                                   | 08/06/2558 - 12/06/2558                                                       | <u>R</u>     |
| 2                | 2/2558                     | ดณะกรรมการอบรม E-Neeting                                                                                                   | 11/06/2558 - 11/06/2558                                                       | E.           |
| 3                | 9/2557                     | ดณะกรรมการบริหารมหาวิทยาลัยราชภัฏสงขลา                                                                                     | 17/10/2557 - 17/10/2557                                                       | <u>I</u>     |
| 4                | 10/2557                    | ดณะกรรมการบริหารมหาวิทยาลัยราชภัฏสงขลา                                                                                     | 18/11/2557 - 18/11/2557                                                       | <u>e</u>     |
| 5                | 11/2557                    | ดณะกรรมการบริหารมหาวิทยาลัยราชภัฏสงขลา                                                                                     | 16/12/2557 - 16/12/2557                                                       | <u>.</u>     |
|                  | 1/2558                     | ดแะกรรมการบริหารมหาวิทยาลัยราชภัฏสงขลา                                                                                     | 20/01/2558 - 20/01/2558                                                       | <u>I</u>     |
| 6                |                            |                                                                                                    |                                                                               |              |
| 6<br>7           | 2/2558                     | คณะกรรมการบริหารมหาวิทยาลัยราชภัฏสงขลา                                                                                     | 10/02/2558 - 10/02/2558                                                       | <u>R</u>     |
| 6<br>7<br>8      | 2/2558                     | คณะกรรมการบริหารมหาวิทยาลัยราชภัฏสงขลา<br>คณะกรรมการบริหารมหาวิทยาลัยราชภัฏสงขลา                                           | 10/02/2558 - 10/02/2558<br>24/03/2558 - 24/03/2558                            | <u>s</u>     |
| 6<br>7<br>8<br>9 | 2/2558<br>3/2558<br>4/2558 | คณะกรรมการบริหารมหาวิทยาลัยราชภัฏสงขลา<br>คณะกรรมการบริหารมหาวิทยาลัยราชภัฏสงขลา<br>คณะกรรมการบริหารมหาวิทยาลัยราชภัฏสงขลา | 10/02/2558 - 10/02/2558<br>24/03/2558 - 24/03/2558<br>21/04/2558 - 21/04/2558 |              |

เลซที่ 160ถนนกาญจนวณิช ตำบลเซารูปช้าง ฮาเกอเมือง จังหวัดสงขลา 90000 Tel: 073-336933 , Fa Contact W

หากต้องการระบุเงื่อนไขก็สามารถทำได้ เช่นจากตัวอย่าง ต้องการดูการประชุมเมื่อปี "2557" และเป็นการประชุม "คณะกรรมการบริหารมหาวิทยาลัยราชภัฏสงขลา" ก็สามารถทำได้

|     |                                  | ด้นหาการประชุมย้อน                                                                                                    | หลัง                                                                                                    |                                                                                                 |                                                          |
|-----|----------------------------------|----------------------------------------------------------------------------------------------------|----------------------------------------------------------------------------------------------------|-------------------------------------------------------------------------------------------------|----------------------------------------------------------|
|     |                                  | ปี พ.ศ.<br>ประเภทการประชุม<br>ครั้งที่การประชุม<br>วันที่ประชุม                                                                             | : 2557 •<br>: คณะกรรมการบริหารมหาวิทยาลัยราชภัฏสงขลา<br>:                                                                                                    | T                                                                                               |                                                          |
| สี  | ครั้งที่การประชุม                |                                                                                                    | ประเภทการประชุม                                                                                                    | วันที่ประชุม                                                                                    | ดูรายละเอีย                                              |
| 1   | 9/2557                           | คณะกรรมการบริหารมหาวิท                                                                                                    | ายาลัยราชภัฏสงขลา                                                                                                    | 17/10/2557 - 17/10/2557                                                                         | <u>R</u>                                                 |
| 2   | 10/2557                          | คณะกรรมการบริหารมหาวิท                                                                                                    | ายาลัยราชภัฏสงขลา                                                                                                    | 18/11/2557 - 18/11/2557                                                                         | R.                                                       |
| 3   | 11/2557                          | คณะกรรมการบริหารมหาวิท                                                                                                    | เยาลัยราชภัฏสงขลา                                                                                                    | 16/12/2557 - 16/12/2557                                                                         | 10                                                       |
| หาก | กต้องการระบุ                     | ตะท์ 160 m<br>ไปถึง ครั้งที่ หรือ                                                                                                    | นกาญจนวณิช ศายอเขารูปช้าง ฮาเภอเมือง จังหวัดสงขอา<br>วันที่ ก็ทำได้                                                                                               | ראת<br>90000 Tel: 073-336933 , Fax: โאי<br>Contact Webma                                        | วิทยาลัยราชกัง<br>สาร » 0-7432<br>ster : cc@skr          |
| หาf | กต้องการระบุ                     | เลมท์ 160 m<br>ไปถึง ครั้งที่ หรือ                                                                                                    | นกาญจนวณิช ศามลเรารูปช้าง ฮาเกอฌ้อง จังหวัดสงขลา<br>วันที่ ก็ทำได้                                                                                                | וות:<br>90000 Tel: 073-336933 , Fax: โพว<br>Contact Webma                                       | วิทยาลัยราชกั<br>สาร » 0-7432<br>ster : cc@skr           |
| หาก | กต้องการระบุ                     | เลมท์ 160 m<br>  ไปถึง ครั้งที่ หรือ                                                                                                    | นกาญจนวณิช ศามลเรารูปช้าง ฮาเกอเมือง จังหวัดสงขลา<br>วันที่ ก็ทำได้                                                                                               | มหา<br>90000 Tel: 073-336933 , Fax: โพร<br>Contact Webma<br>เข้าปุ่ระบบโดย น.ส.เท็ญประกา ยีเจ๊ะ | วิทยาลัยราชกัม<br>สาร » 0-7432<br>ster : cc@skr          |
| หาf | กต้องการระบุ                     | ตรร์ 160 ณ<br>  ไปถึง ครั้งที่ หรือ<br>  คับหาการประชุมย้อน                                                                                 | นกาญจนวณิช สายละธารุปช้าง สาเภอเมือง จังหวัดสงซลา<br>วัน ที่ กี่ทำได้<br>หลัง                                                                                     | มหา<br>90000 Tel: 073-336933 , Fax: โพร<br>Contact Webma<br>เข้าสู่ระบบโดย น.ส.เพ็ญประกา ยีเจ๊ะ | วิทยาลับราชกั<br>สาร > 0-7432<br>ster : cc@skr           |
| ĥŀ  | กต้องการระบุ                     | เลขร์ 160 ณ<br>  ไปถึง ครั้งที่ หรือ<br>  คันนาการประชุมแลน<br>  บิพ.ศ.<br>  ประเภทการประชุม<br>  ครั้งที่การประชุม<br>  วันที่ประชุม       | นกาญ จนวณิช สาขอะธารูปช้าง ฮาเภอณ์อง จังหวัดสงขอา<br>วันที่ ก็ทำได้<br>หลัง<br>: 2557 ▼<br>: คณะกรรมการบริหารมหาวิทยาลัยราชภัฏสงขลา<br>: 10<br>: 18/11/2557<br>   | มหา<br>90000 Tel: 073-336933 , Fax: โพร<br>Contact Webma<br>เข้าสู่ระบบโดย น.ส.เพ็ญประกา ยีเจ๊ะ | วิทยาลับราชกี<br>สาร » 0-7432<br>ster : cc@skr           |
| หาก | กต้องการระบุ<br>ครั้งทีการประชุม | เลขร์ 160 ณ<br>  ไปถึง ครั้งที่ หรือ<br><mark>คันหาการประชุมเอ้นเ</mark><br>ปี พ.ศ.<br>ประเภทการประชุม<br>ครั้งที่การประชุม<br>วันที่ประชุม | นกาญจนวณิช สายละฮารูปช้าง อำเภอเมือง จังหวัดส่งขอา<br>วันเที่ ก็ทำได้<br>หลัง<br>: 2557 ▼<br>: คณะกรรมการบริหารมหาวิทยาลัยราชภัฏสงขอา<br>: 10<br>: 18/11/2557<br> | มหา<br>90000 Tel: 073-336933, Fax: โพร<br>Contact Webma<br>เข้าสู่ระบบโดย น.ส.เพ็ญประกา ยีเจ๊ะ  | วิทยาลับราชกั<br>สาร » 0-7432<br>ster : cc@skr<br>ออกจาก |

# สำหรับหัวหน้าสำนักงาน/ผู้ดูแลระบบ

เข้าสู่ระบบพิมพ์ <u>http://e-meeting.skru.ac.th</u>

จะปรากฏหน้าจอ login ดังรูปใส่ user password เพื่อเข้าสู่ระบบ

| <b>ระบบการประชุมอิเล็กทรอนิกส์</b><br>6 Mosting of Songkhla Rajasta                                                                      |                                                                                                  |
|----------------------------------------------------------------------------------------------------|--------------------------------------------------------------------------------------------------|
| ข้าสู่ระบบการประชุมออนไลน์         รื่อผู้ใช้ :boonthung ko         รทัสผ่าน :         ๑ ให้ฉันอยู่ในระบบต่อไป         เข้าสู่ระบบ เตลิต |                                                                                                  |
| เลซท์ 160 หนดาญจนวณิช สาบลเซารูปช้าง สาเกอเมือง จึงหวัดสงชลา 90000 90000 Tek 073-33<br>(                                                 | มหาวิทยาลัธราชภัฏสงขอา<br>36933 , Fax: โหรสาร » 0-7432-4221<br>Contact Webmaster : cc@struact.th |

### เมื่อเข้าสู่ระบบได้สำเร็จจะปรากฏหน้าจอต้อนรับดังรูป

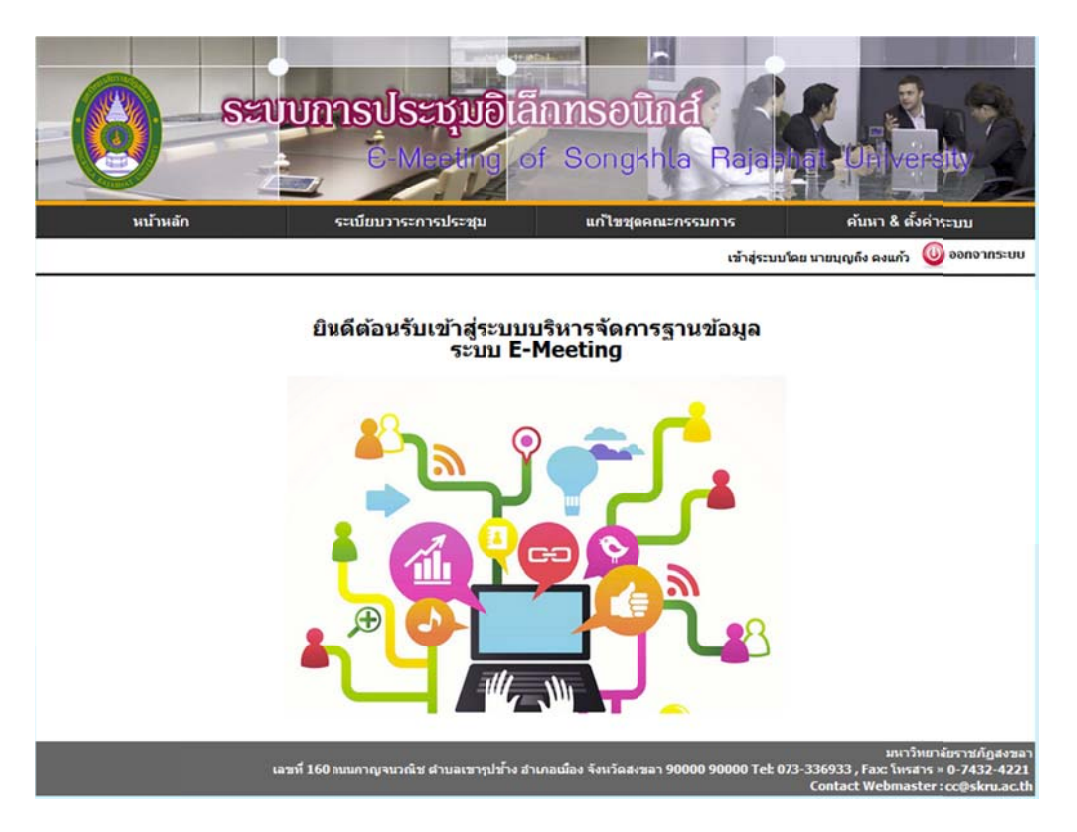

หากผู้ใช้งานระบบ ได้รับสิทธิเป็นคณะกรรมการใดก็ตาม แล้วจะมีการประชุมที่จะต้องเข้าประชุมด้วยแล้วนั้น หน้าจอตอนรับก็จะแสดงเหมือนหน้าจอ User ทั่วไปดังรูป

| 6              | <u>ระบบการ</u><br>E-Ma          | <mark>ประบุมอิเล็กทรอ</mark><br>ecting of Songkhla | und<br>Rajabhat Unive | Sity -                             |                                            |
|----------------|---------------------------------|----------------------------------------------------|-----------------------|------------------------------------|--------------------------------------------|
| NDW            | în                              | ระเพียงวาระการประชม                                | ແກ້ໄສໜຸລຄຸດແະ         | перила                             | คับนา & ตั้งค่าระบบ                        |
|                |                                 |                                                    | Langer and Lange      | ເນົາສູ່ຣະນນໂດຍ                     | เน.ส.เพ็ญประกา ยีเจ๊ะ 🄘 ออกจาก             |
|                |                                 |                                                    |                       | เข้าสู่ระบบโดเ                     | มน.ส.เพ็ญประกา มีเจ๊ะ 🔘 ออกจาก             |
|                | ประชุมเ                         | คณะกรรมการอบรม B                                   | -Meeting (ประชุมวั    | เข้าสู่ระบบโดย<br>ปาปี้) เริ่มทำกา | ย น.ส.เพ็ญประกา บิเจ๊ะ 🕧 ออกอาท<br>รประชุม |
| ไระชุมครั้งที่ | <mark>ประชุม</mark> ง<br>2/2558 | คณะกรรมการอบรม B                                   | -Meeting (ประชุมวัง   | เข้าสู่ระบบโดย<br>ปปี้) เริ่มท่ากา | านส.เพ็ญประกา มีเจ๊ะ 🔘 ออกอาท<br>เประชุม   |

การทำงานจะปรากฏเมนูการทำงาน 3 เมนูหลัก ๆ ดังนี้

# 1. การจัดการเมนูแก้ไขชุดคณะกรรมการ

เมนูแก้ไขชุดคณะกรรมการจะประกอบด้วย 2 ส่วนคือ ดังรูป

1.1 เมนูแต่งตั้งคณะกรรมการชุดใหม่ มีไว้เพื่อสร้างการประชุมชนิดใหม่ขึ้นมาพร้อมแต่งตั้ง คณะกรรมการการประชุมนั้น ๆ

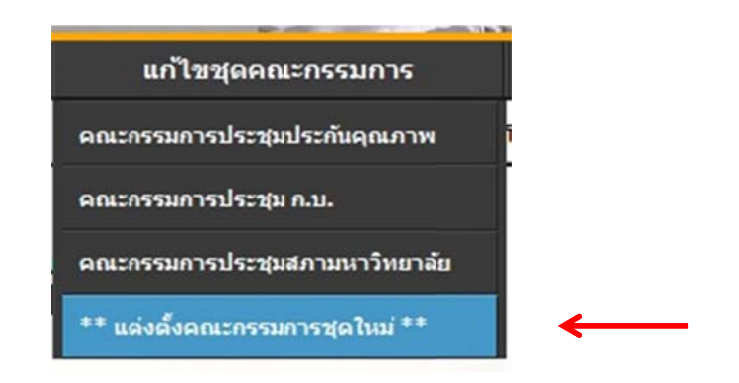

เมื้อคลิ๊กเมนู แต่งตั้งคณะกรรมการชุดใหม่ จะปรากฏหน้าจอดังรูป

|          | ระบบการเ                                              | <mark>ISะบุบอิ</mark> เลี้<br>Meeting of      | nnsoûna<br>Songkhla Ra                                                                                          |                                                       | Versity.                                                                    |
|----------|-------------------------------------------------------|-----------------------------------------------|----------------------------------------------------------------------------------------------------|-------------------------------------------------------|-----------------------------------------------------------------------------|
| หน้าหลัก | ระเบียบ                                               | วาระการประชุม                                 | แก้ไขชุดคณะกรรมการ                                                                                              | ค้นหา                                                 | ı & ตั้งค่าระบ <b>บ</b>                                                     |
|          |                                                       |                                               | 12                                                                                                    | ้าสู่ระบบโดย นายบุญถึง คง                             | งแก้ว 🔘 ออกจากระบบ                                                          |
|          | ปึงบประมาณ:2557<br>ประเภทการประชุม:โม<br>นันทึกข้อมูล | ขึ่ย<br>หะบุ <b>-</b> หา<br>ไม่<br><u>Bac</u> | มคณะกรรมการ : <sub>คณะกรรมการ</sub><br>น่วยงาน : สำนักวิทยบริการแ<br>เพบไฟล์แบนเนอร์ <u>แนบไฟล่</u><br><u>k</u> | <sup>หรายได้</sup><br>เละเทคโนโลยีสารสห<br><u>ภาพ</u> | แทศ                                                                         |
|          | เลซที่ 160 ถนนกาญจ                                    | นวณีช ตำบลเขารูปช้าง อำเง                     | าอเมือง จังหวัดสงขลา 90000 9000                                                                                 | 0 Tel: 073-336933 , Fax<br>Contact We                 | มหาวิทยาลัยราชภัฏสงขลา<br>: โทรสาร » 0-7432-4221<br>bmaster : cc@skru.ac.th |

ระบุชื่อคณะกรรมการที่ต้องการสร้างใหม่ สมควรมีชื่อคำว่า "คณะกรรมการ" นำหน้าด้วยเช่น "คณะกรรมการหารายได้" "คณะกรรมการประกันคุณภาพ" เป็นต้น จากนั้นกดปุ่มบันทึกข้อมูล ระบบจะสร้างคณะกรรมนั้นๆ จากนั้นจะรีเฟรชหน้าจอไปยังการตั้งค่า คณะกรรมการนั้น เหมือนกับหัวข้อ 1.2 ทุกประการคังภาพ

|           | 1 5-                            | เข้ยบวาระการประชุม | แก้ไขชุดคณะกรรม                                  | การ ค้นหา & ตั้งค่าระช                |
|-----------|---------------------------------|--------------------|--------------------------------------------------|---------------------------------------|
|           | 1.000                           |                    | n an anan                                        | เข้าสู่ระบบโดย นายบุญถึง ดงแก้ว   🤍 ช |
|           | <b>ปึงบประมาณ</b> : 2557        |                    | ชื่อคณะกรรมการ : คณะกรร                          | มการทารายได้                          |
|           | ประเภทการประชุม :<br>แก้ไขข้อมอ | ไม่ระบุ +          | หนวยงาน : สานักวิทยบรีย<br>ไม่พบไฟล์แบบเนลร์ แบบ | าารและเทคโนโลยีสารสนเทศ<br>ไฟล์ถาพ    |
|           | <b>.</b>                        |                    |                                                  |                                       |
| รายชื่อคถ | นะกรรมการการประชุม              |                    |                                                  |                                       |
| ลำดับ     | ชื่อ-สกุล ต่ำเ                  | แหน่ง หน้าที่      | สถานะการใช้งาน                                   | สถานะบุคคล ลบ                         |
|           |                                 |                    |                                                  |                                       |
|           |                                 |                    |                                                  |                                       |
| เคคลภายใน |                                 |                    |                                                  |                                       |

โดยที่เมื่อสร้างคณะกรรมใหม่ขึ้นมาคณะกรรมการหนึ่ง เมนูคณะกรรมการนั้นๆ จะเพิ่มขึ้นมาเอง อัตโนมัติทั้งในเมนูระเบียบวาระการประชุม และเมนูแก้ไขชุดคณะกรรมการดังภาพ

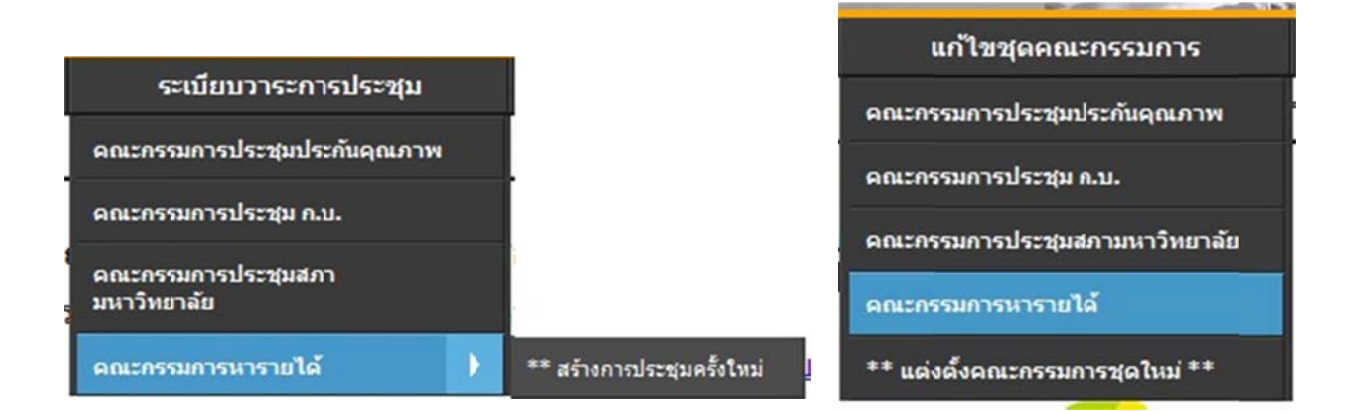

**1.2 เมนูแก้ไขคณะกรรมการ** เมื่อสร้างคณะกรรมการเสร็จแล้ว จะสามารถเข้าไปจัดการคณะกรรมนั้น ได้ซึ่งแต่ละ User จะเห็นไม่เหมือนกันแล้วแต่ว่าได้รับสิทธิเข้าไปแก้ไขได้หรือไม่ ตัวอย่างดังรูป

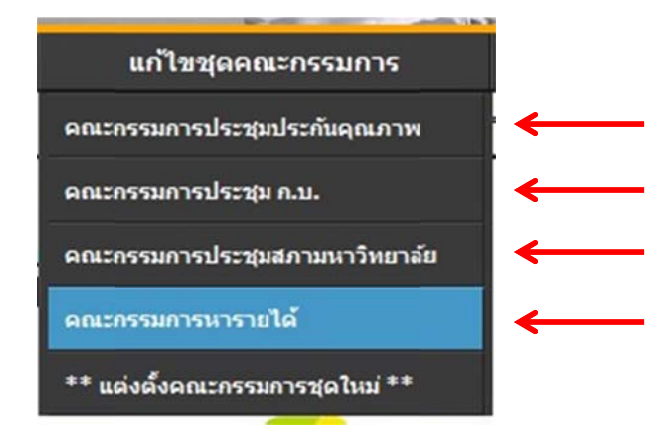

เมื่อคลิกเข้าสู่การประชุมใดประชุมหนึ่งจะปรากฏหน้าจัดการคณะกรรมการ จากตัวอย่างคลิกที่ คณะกรรมการหารายได้ จะได้ดังภาพ

|                        | Seut                                    | UNISUS<br>Ē-N                | eting      | of Songkhla Raja                                                                                                    | hat Of versity                                     |
|------------------------|-----------------------------------------|------------------------------|------------|----------------------------------------------------------------------------------------------------|----------------------------------------------------|
| หน้าหลัก               | 1                                       | ระเบียบวาระ                  | ะการประชุม | แก้ไขชุดคณะกรรมการ<br>เจ้าสู่ระบบ                                                                                     | ค้นหา & ตั้งค่าระบบ<br>มโดย นายบุญถึง คงแก้ว 🔘 ออเ |
| อแช่ววาว               | ปึงบประมาถ<br>ประเภทการร<br>แก้ไขขังมูล | เ: 2557<br>ประชุม : โมระบุ ∞ |            | ชื่อคณะกรรมการ : <u>ดณะกรรมการทารบะได้</u><br>หน่วยงาน : สำนักวิทยบริการและเทย<br>ไม่พบไฟล์แบนเนอร์ <u>แนบไฟล์ภาพ</u> | Par la la la la la la la la la la la la la         |
| ลำดับ                  | ชื่อ-สกุล                               | ดำแหน่ง                      | หน้าที่    | สถานะกา                                                                                                    | ລນ                                                 |
| รัมบุคคลภายใน<br>อ-ฮคล |                                         | ຄົນນາ 4                      |            |                                                                                                    |                                                    |
| en en rien             |                                         | nafi (                       |            | าการ                                                                                                    |                                                    |

าชที่ 160 ถนนกาญจนวณิช ต่าบลเขารูปช้าง อำเภอเมือง จังหวัดสงขลา 90000 90000 Tel: 073-336933 , Fax: โพรสาร » 0-7432-4221 Contact Webmaster : cc@skru.ac.th 1.2.1 ส่วนการตั้งค่า มีไว้เพื่อแก้ไขการตั้งค่าคณะกรรมการ แก้ไขได้โดยคลิกที่ปุ่ม "*แก้ไขข้อมูล* "

| ปีงบประมาณ : 2557          | ชื่อคณะกรรมการ : ดณะกรรมการหารายได้             |
|----------------------------|-------------------------------------------------|
| ประเภทการประชุม : ไม่ระบ – | หน่วยงาน : ส่านักวิทยบริการและเทคโนโลยีสารสนเทศ |
| แก้ไขข้อมูล                | ไม่พบไฟล์แบนเนอร์ <u>แนบไฟล์ภาพ</u>             |

เมื่อคลิกแล้วช่องกรอกข้อมูลจะสามารถแก้ไขข้อมูลได้ให้ทำการแก้ไขตามต้องการจากนั้น กดปุ่มบันทึก

| ปีงบประมาณ : 2557           | ชื่อคณะกรรมการ : คณะกรรมการทารายได้            |
|-----------------------------|------------------------------------------------|
| ประเภทการประชุม : ไม่ระบุ 🗸 | หน่วยงาน : สำนักวิทยบริการและเทคโนโลยีสารสนเทศ |
| บันทึกข้อมูล                | ไม่พบไฟล์แบนเนอร์ <u>แนบไฟล์ภาพ</u>            |

จากนั้นกดปุ่มบันทึกข้อมูลเป็นอันเสร็จสิ้นการแก้ไข

| <b>ปังบประมาณ</b> : 2557                   | บันทึกข้อมูลเรียบร้อยแล้ว | เณะกรรมการพารายได้                           |
|--------------------------------------------|---------------------------|----------------------------------------------|
| ประเภทการประชุม : ไม่ขะบุ -<br>แก้ไขข้อมูล |                           | ายบริการและเทคโนโลยีสารสนเทศ<br>์ แบบไฟล์ภาพ |
|                                            | ОК                        |                                              |

1.2.2 ส่วนรายชื่อคณะกรรมการ และการเพิ่มคณะกรรมการ เป็นส่วนกำหนดสิทธิให้ Admin สามารถกำหนดว่าให้ใครสามารถเข้ามาดูข้อมูลการประชุมได้บ้าง รวมถึงให้สิทธิในการ เพิ่ม-ลบ-แก้ไข วาระการประชุมได้

|        | รายชื่อคณะกรรมการการประชุม |           |         |         |                |            |    |  |  |
|--------|----------------------------|-----------|---------|---------|----------------|------------|----|--|--|
|        | ล่าดับ                     | ชื่อ-สกุล | ดำแหน่ง | หน้าที่ | สถานะการใช้งาน | สถานะบุคคล | ລນ |  |  |
|        |                            |           |         |         |                |            |    |  |  |
| เพิ่มว | นุคคลภายใน                 |           |         |         |                |            |    |  |  |
| ชื่อ-เ | สกุล                       |           | ค้มหา   |         |                |            |    |  |  |
|        |                            |           |         |         |                |            |    |  |  |
|        |                            |           |         |         |                |            |    |  |  |

จากรูปจะเห็นได้ว่ายังไม่มีคณะกรรมการท่านใดเลยให้ทำการพิมพ์ชื่อบุคคลที่จะเพิ่มเข้าไปเป็น

คณะกรรมการตัวอย่างดังภาพ

| เพิ่มบุคคลภายใน             |       |
|-----------------------------|-------|
| ชื่อ-สกุล เพ็ญประภา บิลหมัน | ค้นหา |
|                             |       |

จากนั้นกดปุ่ม *"ก้นหา"* หากปรากฏหน้าจอดังภาพแสดงว่ากำที่ก้นหา กว้างเกินไปให้ลดกำ ให้สั้นอีก หรือใส่เฉพาะชื่อ หรือ สกุล เท่านั้น "*หากใส่ทั้งชื่อและสกุล ระบบจะก้นหาไม่เจอ"* 

| <u>ด้นหา</u> ไม่พบบุคคลตาม คีย์เวิร์ดที่ค้นหา |
|-----------------------------------------------|
|                                               |
|                                               |

# แก้ไขชื่อที่ต้องการใหม่ที่ต้องอีกครั้ง

| เพิ่มบุคคลภายใน |       |
|-----------------|-------|
| ชื่อ-สกุล บิล   | คันหา |

### จากนั้นกดปุ่ม "ค้นหา" จะปรากฏหน้าจอผลลัพธ์ คังรูป

| ſ     |                           |                                         |           |           |                  |                |
|-------|---------------------------|-----------------------------------------|-----------|-----------|------------------|----------------|
| เลือก | ชื่อ - สกุล               | หน่วยงาน                                | ดำแหน่ง   | หน้าที่   | การใช้งาน        | สถานะ<br>บุคคล |
|       | นายสิทธิโชค กบิลพัตร      | คณะศิลปกรรมศาสตร์                       | ไม่ระบุ ◄ | ไม่ระบุ 🗸 | อ่านอย่างเดียว 👻 | บุคคลภายใ      |
| (m)   | นายอรุณ บิลหลี            | คณะวิทยาการจัดการ                       | ไม่ระบุ 🗸 | ไม่ระบุ 🗸 | อ่านอย่างเดียว 🗸 | บุคคลภายให     |
|       | น.ส.เพ็ญประภา บิล<br>หมัน | สำนักวิทยบริการและเทคโนโลยี<br>สารสนเทศ | ไม่ระบุ ◄ | ไม่ระบุ 🗸 | อ่านอย่างเดียว 👻 | บุคคลภายใ      |
|       | น.ส.อริษา บิลนุภัทร       | คณะศิลปกรรมศาสตร์                       | ไม่ระบุ ◄ | ไม่ระบุ 🗸 | อ่านอย่างเดียว 🗸 | บุคคลภายใ      |

#### เพิ่มคณะกรรมการ

# <u>"กรณีให้สิทธิบุคคลนั้นอ่านอย่างเดียว"</u>

ให้คลิกถูกหน้าชื่อบุคคลที่ต้องการให้เข้าเป็นคณะกรรมการในระบบ จากนั้น กดปุ่ม "เพิ่มคณะกรรมการ" โดยที่ไม่ต้องกดเลือก option ใด ๆ

### ผลลัพธ์

| เลือก    | ชื่อ - สกุล               | หน่วยงาน                                | ดำแหน่ง   | หน้าที่   | การใช้งาน        | สถานะ<br>บุคคล |
|----------|---------------------------|-----------------------------------------|-----------|-----------|------------------|----------------|
|          | นายสิทธิโชค กบิลพัตร      | คณะศิลปกรรมศาสตร์                       | ไม่ระบุ 🗸 | ไม่ระบุ 🗸 | อ่านอย่างเดียว 🗸 | บุคคลภาขใน     |
|          | นายอรุณ บิลหลี            | คณะวิทยาการจัดการ                       | ไม่ระบุ 🗸 | ไม่ระบุ 🗸 | อ่านอย่างเดียว 🗸 | บุคคลภายใน     |
| <b>V</b> | น.ส.เพ็ญประภา บิล<br>หมัน | สำนักวิทยบริการและเทคโนโลยี<br>สารสนเทศ | ไม่ระบุ ◄ | ไม่ระบุ 🗸 | อ่านอย่างเตียว 👻 | บุคคลภายใน     |
|          | น.ส.อริษา บิลนุภัทร       | คณะศิลปกรรมศาสตร์                       | ไม่ระบุ 🗸 | ไม่ระบุ 🗸 | อ่านอย่างเดียว 👻 | บุคคลภายใน     |

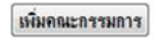

X

รายชื่อบุคคลท่านนั้นก็จะเข้าไปเป็นคณะกรรมการชุดนั้นทำให้สามารถใช้ Username/Password กลาง(ที่ใช้ดูเงินเดือน/ส่งเกรด) login เข้าสู่ระบบได้เลย

| 1 น.ส.เพ็ญประภาบิลหมัน ไม่ระบุ ไม่ระบุ อ่านอย่างเดียว บุคคลภายใน 🛣<br>คคลภายใน | ล่าดับ   | ชื่อ-สกุล             | ดำแหน่ง | หน้าที่ | สถานะการใช้งาน | สถานะบุคคล | <u>ລ</u> บ |
|--------------------------------------------------------------------------------|----------|-----------------------|---------|---------|----------------|------------|------------|
| คคลภายใน                                                                       | 1        | น.ส.เพ็ญประภา บิลหมัน | ไม่ระบุ | ไม่ระบุ | อ่านอย่างเดียว | บุคคลภายใน | *          |
| คดอภายใน                                                                       |          |                       |         |         |                |            |            |
|                                                                                | คคลภายใน |                       |         |         |                |            |            |
| กุล <u>ค้นหา</u>                                                               | ŋa       | ค้นหา                 |         |         |                |            |            |
|                                                                                |          |                       |         |         |                |            |            |

# <u>"กรณีให้สิทธิบุคคลนั้นเป็นระดับ Admin เพิ่ม-ลบ-แก้ไขวาระได้"</u>

หลังจากค้นหาชื่อบุคคลที่ต้องการพบแล้ว ให้คลิกถูกหน้าชื่อบุคคลที่ต้องการให้เข้าเป็น คณะกรรมการในระบบ แล้ว

ที่ช่อง **การใช้งาน** ให้เลือกเป็น *"แก้ไข"* 

จากนั้นถึงทำการกดปุ่ม "เพิ่มคณะกรรมการ" โดยที่ไม่ต้องกดเลือก option ใด ๆ

ผลลัพธ์

| เลือก | ชื่อ - สกุล      | หน่วยงาน                            | ตำแหน่ง   | หน้าที่  | การใช้งาน                          | สถานะบุคคล |
|-------|------------------|-------------------------------------|-----------|----------|------------------------------------|------------|
|       | นายบุญถึง ดงแก้ว | สำนักวิทยบริการและเทคโนโลยีสารสนเทศ | ไม่ระบุ 🗸 | ไม่ระบ ◄ | อ่านอย่างเดียว 💌<br>อ่านอย่างเดียว | บุคคลภายใน |
|       |                  | เพิ่มคณะกรรมการ                     |           |          | un 10                              |            |

×\* โปรดระวังผู้ได้รับสิทธิ Admin จะสามารถ ลบ-แก้ไข ได้ทุกอย่างดังนั้นสิทธินี้จึงควรมอบแก่ เจ้าหน้าที่ที่เกี่ยวข้องเท่านั้น

### จะได้คณะกรรมการคังภาพ

รายชื่อคณะกรรมการการประชุม

| ลำดับ | ชื่อ-สกุล             | ดำแหน่ง | หน้าที่ | สถานะการใช้งาน | สถานะบุคคล                | ລນ |
|-------|-----------------------|---------|---------|----------------|---------------------------|----|
| 1     | น.ส.เพ็ญประภา บิลหมัน | ไม่ระบุ | ไม่ระบุ | อ่านอย่างเดียว | บุคคลภ <mark>ายใ</mark> น |    |
| 2     | นายบุญถึง คงแก้ว      | ไม่ระบุ | ไม่ระบุ | แก้ไข          | บุคคลภายใน                | ŧ  |

| เพิ่มบุคคลภายใน |       |  |  |
|-----------------|-------|--|--|
| ชื่อ-สกุล       | ค้มหา |  |  |
|                 |       |  |  |

การลบรายชื่อคณะกรรมการ คลิกที่ถังขยะสีแดงได้เลยจะทำให้คณะกรรมการท่านนั้นหมดสิทธิใน เข้าใช้งานทำให้ไม่สามารถมองเห็นวาระการประชุม พร้อมค้นหาข้อมูลการประชุมนั้นได้ อีก ต่อไป เพื่อดูวาระการประชุมนั้น ๆ ได้อีกต่อไป

### 2. ระเบียบวาระการประชุม

เมนู ระเบียบวาระการประชุมแบ่งเป็น 2 ประเภทคังรูป

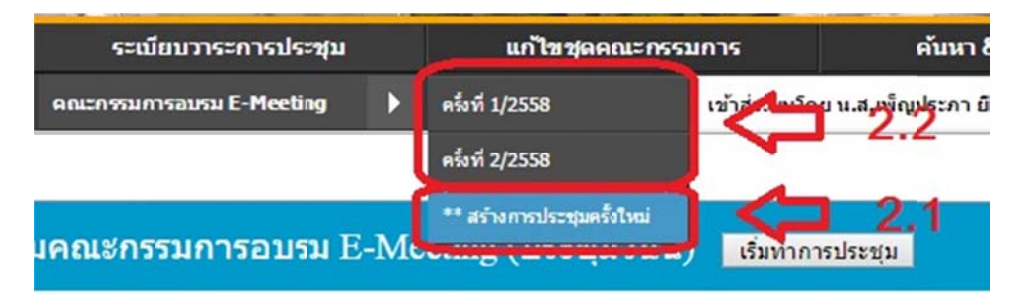

โดยที่ เมนูทั้ง 2 ประเภทจะปรากฏเมื่อเข้าไปที่

เมนู => ระเบียบวาระการประชุม => ชื่อชุคคณะกรรมการที่ตนเองมีสิทธิ => เมนูจะปรากฏด้านขวา

### 2.1 เมนู สร้างการประชุมครั้งใหม่

เมื่อคลิกที่ สร้างการประชุมครั้งใหม่ที่คณะกรรมการใด จะปรากฏหน้าจอ สร้างการประชุมครั้ง ใหม่ให้ โดยที่ครั้งที่การประชุมจะเริ่มจาก 1 หากยังไม่เคยมีการประชุมมาก่อน หากมีการประชุม มาแถ้วก่อนหน้านี้ จากตัวอย่างจะเห็นว่ามีการประชุมมาแถ้ว 2 ครั้ง เมื่อสร้างการประชุมครั้งใหม่ ครั้งที่จะเป็นครั้งที่ 3 โดยอัตโนมัติ ดังรูป

| กำหนดค่าตั้งต้น   |                                            |                                                                    |
|-------------------|--------------------------------------------|--------------------------------------------------------------------|
| จัดวาระการประชุม  |                                            | สำหารก่าส้ำส้า                                                     |
| บันทึกผู้เข้าร่วม |                                            | การรมการอบรม E-Meeting                                             |
| รายงานการประชุม   |                                            |                                                                    |
|                   | ปิงบประมาณ :2558<br>ประเภทการประชุม : ไม่ร | ชื่อการประชุม : คณะกรรมการอบรม E-Meeting<br>ะบุ หน่วยงาน : กองกลาง |
|                   | เพิ่มการประชุมครั้งให                      | i                                                                  |
|                   | ประชุมครั้งที่                             | 3 / 2558                                                           |
|                   | สถานที่ประชุม                              |                                                                    |
|                   | วันที่เริ่มประชุม                          |                                                                    |
|                   | วันที่สิ้นสุดประชุม                        |                                                                    |
|                   | เวลาเริ่มต้น                               |                                                                    |
|                   | เวลาสิ้นสุด                                |                                                                    |
|                   | สถานะกรรมการ                               | ช่อน (มองไม่เห็น) 🔻                                                |
|                   |                                            |                                                                    |

# หากอยู่ในหน้าจอการสร้างการประชุมครั้งใหม่นี้จะไม่สามารถคลิกเมนู ด้านซ้ายสีเขียวได้ ดังรูป

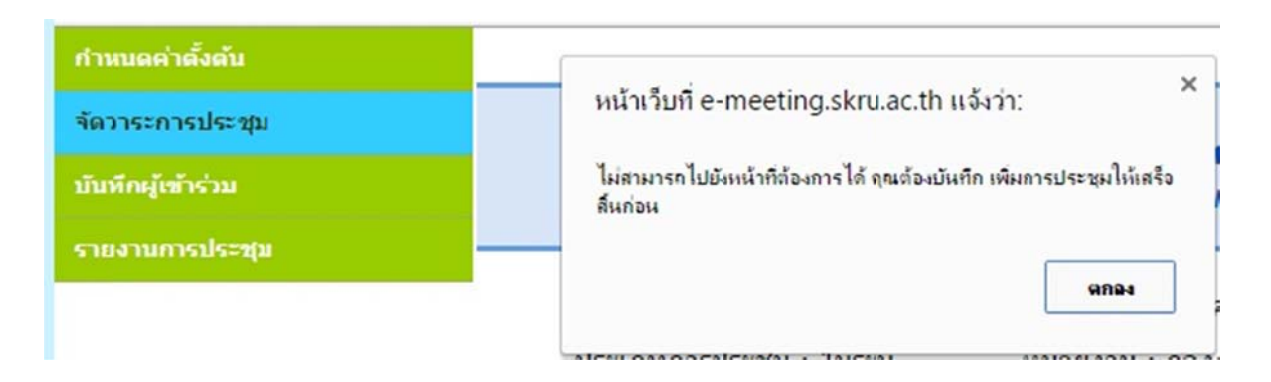

### ทำการกรอกข้อมูลให้ครบทุกช่อง

| เพิ่มการประชุมครั้งใ | หม่                                                             |
|----------------------|-----------------------------------------------------------------|
| ประชุมครั้งที่       | 3 / 2558                                                        |
| สถานที่ประชุม        | ห้องปฏิบัติการศูนย์คอมพิวเตอร์ 201 อาคารศูนย์ภาษาและคอมพิวเตอร์ |
| วันที่เริ่มประชุม    | 11/06/2558                                                      |
| วันที่สิ้นสุดประชุม  | 12/06/2558                                                      |
| เวลาเริ่มดัน         | 09:30                                                           |
| เวลาสิ้นสุด          | 16:30                                                           |
| สถานะกรรมการ         | ช่อน (มองไม่เห็น) 🔻                                             |
|                      | เพิ่มการประชุม Reset                                            |

\*\* สถานกรรมการคือ สถานะที่คณะกรรมการที่มีสิทธิเข้าดู จะมองเห็นการประชุมครั้งนี้หรือไม่ หาก เป็นการสร้างการประชุมครั้งใหม่ ควรเลือกไว้เป็น **"ซ่อน (มองไม่เห็น)"** ก่อนเนื่องจากยังไม่ได้เพิ่มข้อมูลการ ประชุมใด ๆ ทั้งสิ้น

จากนั้นให้กด ปุ่ม "เพิ่มการประชุม"

### 2.2 เมนู เข้าไปแก้ไขการประชุมที่ถูกสร้างขึ้นแล้ว

เมื่อสร้างการประชุมครั้งใหม่แล้วเมนูจะถูกเพิ่มให้อัตโนมัติ

| ระเบียบวาระการประชุม     | แก้ไขชุดคณะกรรม            |   |
|--------------------------|----------------------------|---|
| คณะกรรมการอบรม E-Meeting | ครึ่งที่ 1/2558            |   |
|                          | ครั้งที่ 2/2558            | _ |
|                          | ครั้งที่ 3/2558            |   |
| (i)                      | ** สร่างการประชุมครั้งใหม่ | • |

ให้คลิกที่เมนู การประชุม ที่พึ่งสร้างมาตามข้อ 2.1 จะปรากฏหน้าจอคังรูป

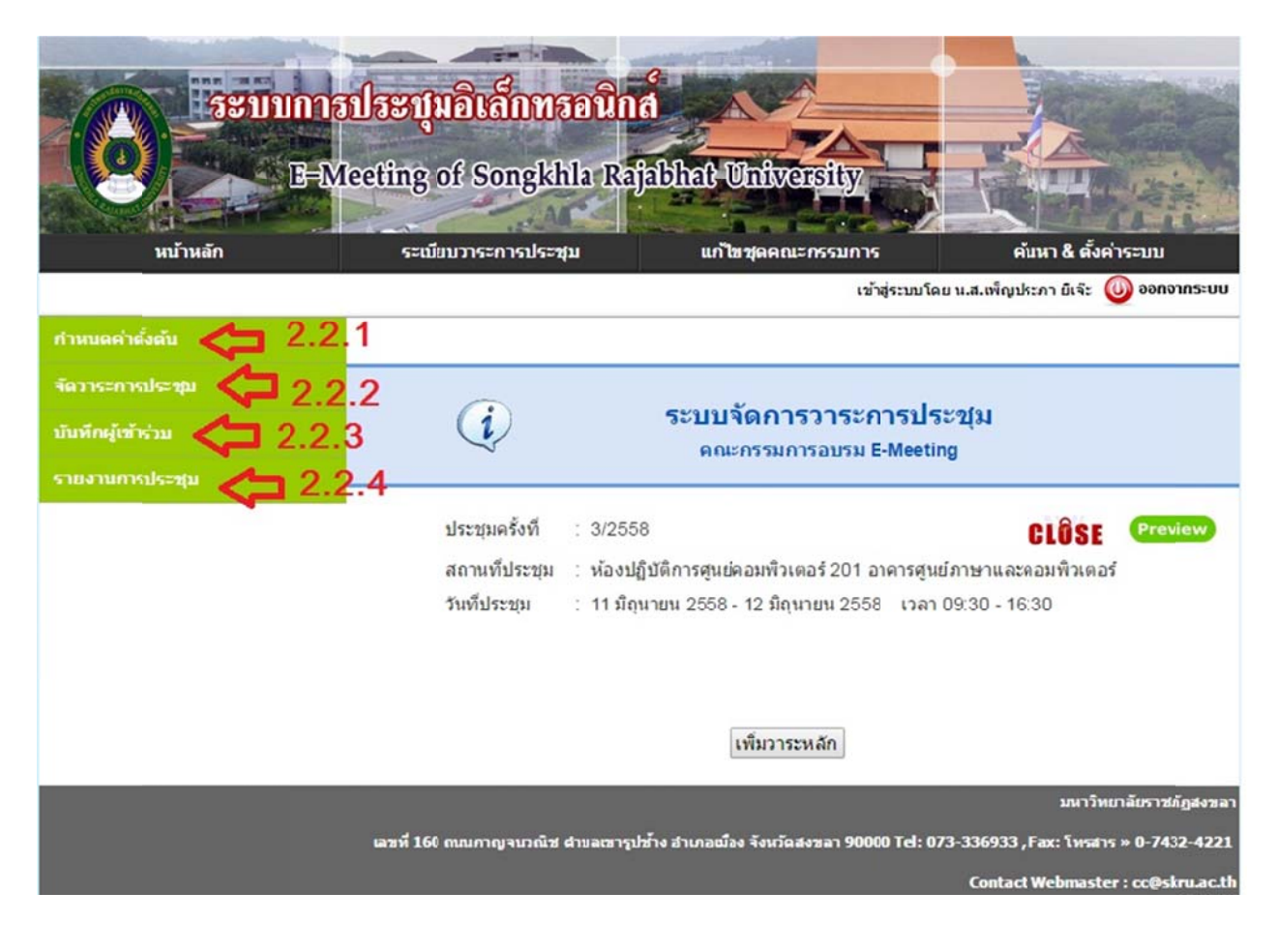

\*\*\* หน้าจอที่ปรากฏเมื่อคลิกมาครั้งแรก คือหน้าจอของเมนู 2.2.2

2.2.1 เมนู กำหนดค่าตั้งต้น

มีไว้เพื่อกลับไปแก้ไขข้อมูลการประชุมครั้งที่ใหม่ รวมถึงกลับไปเปิด สถานะกรรมการ ให้เป็น Show เพื่อที่คณะกรรมการที่เข้าร่วมประชุมสามารถมองเห็นได้ ดังรูป

| (i)              | กำหนดค่าตั้งต้น<br>คณะกรรมการอบรม E-Meeting |
|------------------|---------------------------------------------|
| ปึงบประมาณ :2558 | ชื่อการประชุม : คณะกรรมการอบรม E-Meeting    |

ประเภทการประชุม : ไม่ระบุ

ชื่อการประชุม : คณะกรรมการอบรม E-Meetin หน่วยงาน : กองกลาง

| แก้ไขการะประชุมครื่ | รังที่ 3                                                        |
|---------------------|-----------------------------------------------------------------|
| ประชุมครั้งที่      | 3 / 2558                                                        |
| สถานที่ประชุม       | ห้องปฏิบัติการศูนย์คอมพิวเตอร์ 201 อาคารศูนย์ภาษาและคอมพิวเตอร์ |
| วันที่เริ่มประชุม   | 11/06/2558                                                      |
| วันที่สิ้นสุดประชุม | 12/06/2558                                                      |
| เวลาเริ่มดัน        | 09:30                                                           |
| เวลาสิ้นสุด         | 16:30                                                           |
| สถานะกรรมการ        | ช่อน (มองไม่เห็น) ▼<br>ช่อน (มองไม่เห็น)                        |
|                     | Show (อัพวาระเสร็จสิ้นแล้ว)                                     |

### 2.2.2 เมนู จัดวาระการประชุม

เป็นเมนูหลักของผู้มีสิทธิเข้าไปแก้ไข การประชุม มีหน้าที่จัดการ เพิ่ม – ลบ – แก้ วาระต่าง ๆ โดยสามารถจัดการวาระ ต่าง ๆ ได้ 3 ระดับดังนี้

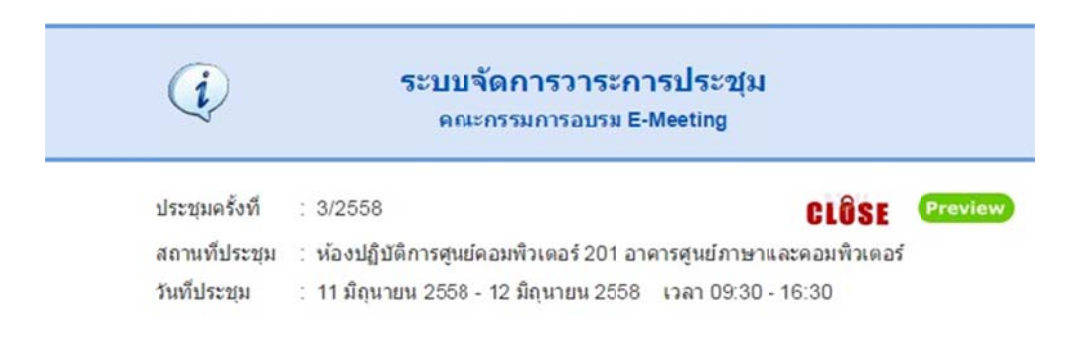

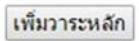

 วาระหลัก หรือวาระ ระดับที่ 1 สามารถเพิ่มได้โดยกดปุ่ม เพิ่มวาระหลักได้เลย จะปรากฏหน้าจอ เพิ่มวาระหลัก ให้ใส่วาระที่ต้องการเพิ่ม พร้อมแนบไฟล์วาระได้เลย หาก ไฟล์แนบยังไม่พร้อม สามารถเว้นไว้ มาแก้ไขเพิ่มเติมภายหลังได้

| วาระที่ 1                   |    |
|-----------------------------|----|
| ชื่อวาระ ทดสอบเพิ่มวาระหลัก |    |
|                             |    |
| เลือกไฟล์                   | 13 |
| ขออนญาต ใpdf                |    |
| 100%                        |    |
| บันทึกเพิ่มวาระหลัก Reset   |    |
|                             |    |
|                             |    |

จากนั้นกดปุ่มบันทึก

\*\* หากมีการเถือกไฟล์แล้วเลือกผิด หรือ ยังไม่ต้องการบันทึก ให้กดปุ่ม Reset ด้วยไม่งั้นจะทำ ให้ไฟล์ก้างอยู่ใน Server วาระที่ 1 ก็จะถูกเพิ่มดังภาพ

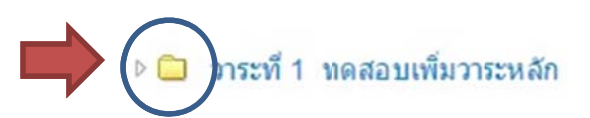

หากต้องการแก้ไข วาระที่ 1 หรือเพิ่มวาระย่อย ลงไปในวาระที่ 1 ให้คลิกที่รูปโพนเคอร์ สี เหลืองได้เลย โพนเคอร์จะเปิดออกให้สามารถแก้ไขได้หากกลิกซ้ำอีกครั้งโพนเคอร์จะปิด ไม่ให้แก้สลับไปมาได้

🛯 🗁 วาระที่ 1 ทดสอบเพิ่มวาระหลัก

แก้ไข ลบ เพิ่มวาระย่อย

2. วาระย่อย คือวาระที่ย่อยลงมา 1 ระดับในวาระหลัก หรือวาระระดับ 2 จากตัวอย่างการประชุมนี้

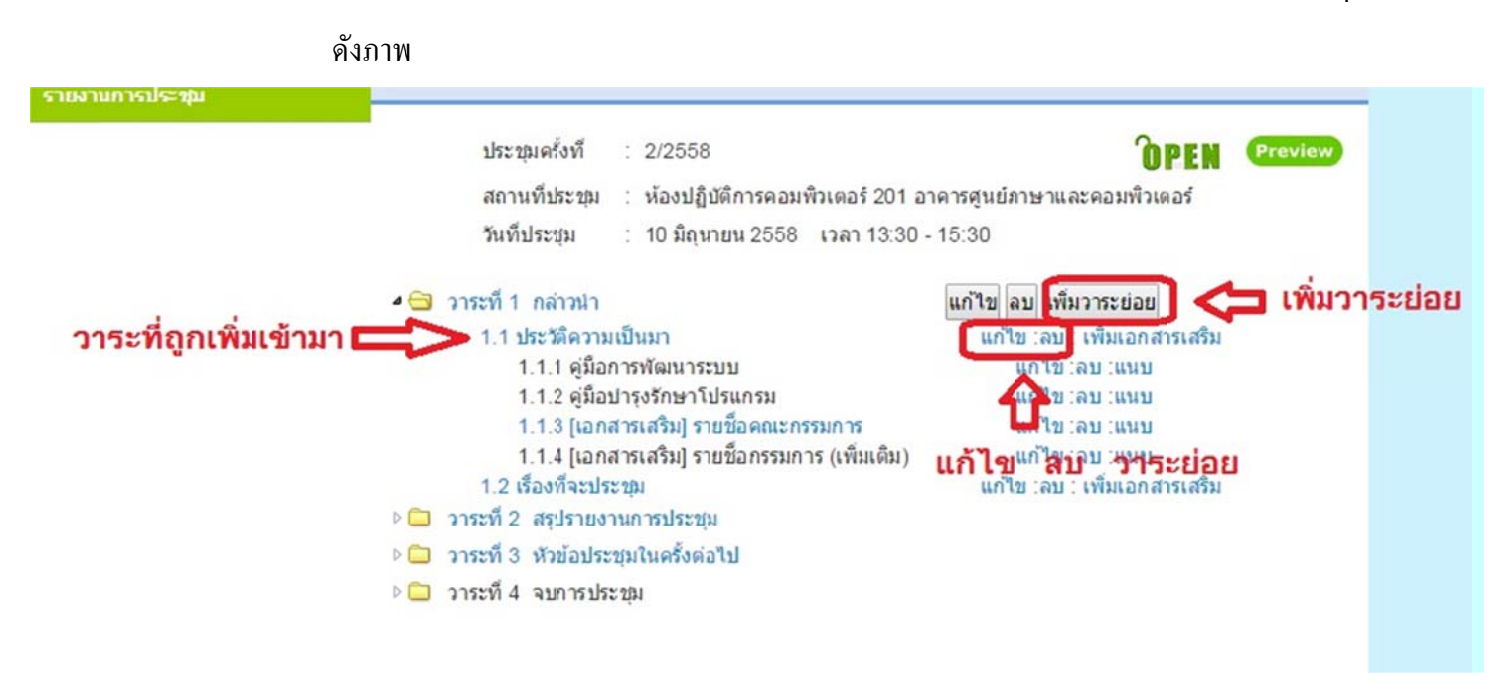

3. วาระย่อยในวาระย่อย หรือวาระระดับ 3 สามารถเพิ่ม แก้ไข ลบโดยกดที่ปุ่มดังภาพ

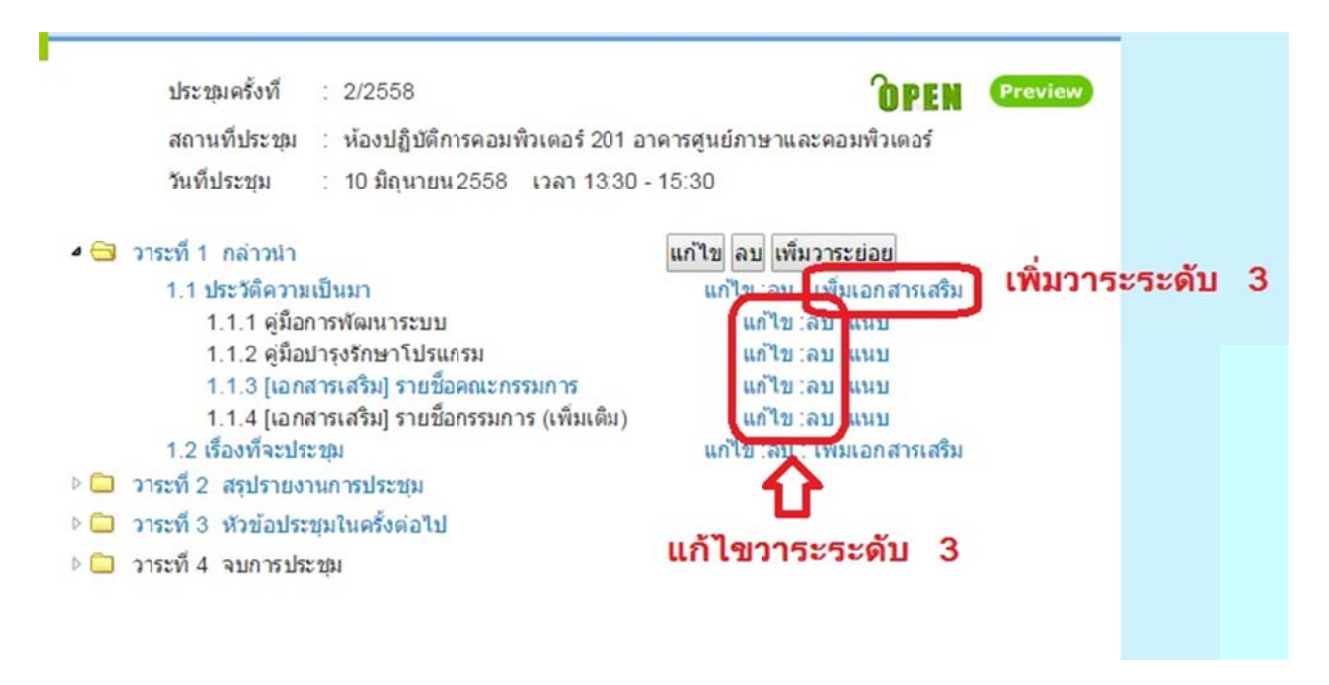

การเพิ่มวาระระดับ 3 มีข้อสังเกต ตอนกดปุ่มเพิ่ม ตัวโปรแกรมจะให้เลือกชนิดว่าเป็น วาระ ชนิดใดระหว่าง เอกสารเสริม หรือ วาะย่อยในวาระย่อย(วาระระดับ 3) ดังภาพ

| เอกสารเสริมที่ | 1.1.5                              |   |
|----------------|------------------------------------|---|
| ชนิด           | 🔵 เอกสารเสริม 🔵 วาระย่อยในวาระย่อย |   |
| ชื่อเอกสาร     | <b>û</b>                           |   |
|                | เอกสารเสริม วาระระดับ 3 🥖          |   |
| เลอกไฟล        | O Browse files                     |   |
|                | บันทึกเพิ่มเอกสารเสริม Reset       |   |
|                |                                    |   |
|                |                                    |   |
|                |                                    |   |
|                |                                    | × |

หากเลือกเอกสารเสริม หน้าจอผู้เข้าประชุม ดำดับของวาระจะแสดงด้านบนและจะ

### "ไม่แสดงตัวเลขวาระ"

หากเลือกวาระย่อยในวาระย่อย หน้าจอผู้เข้าประชุม ลำคับของวาระจะแสดงค้านล่าง

ตัวเลขวาระแสดงปกติ ดังภาพเปรียบเทียบ

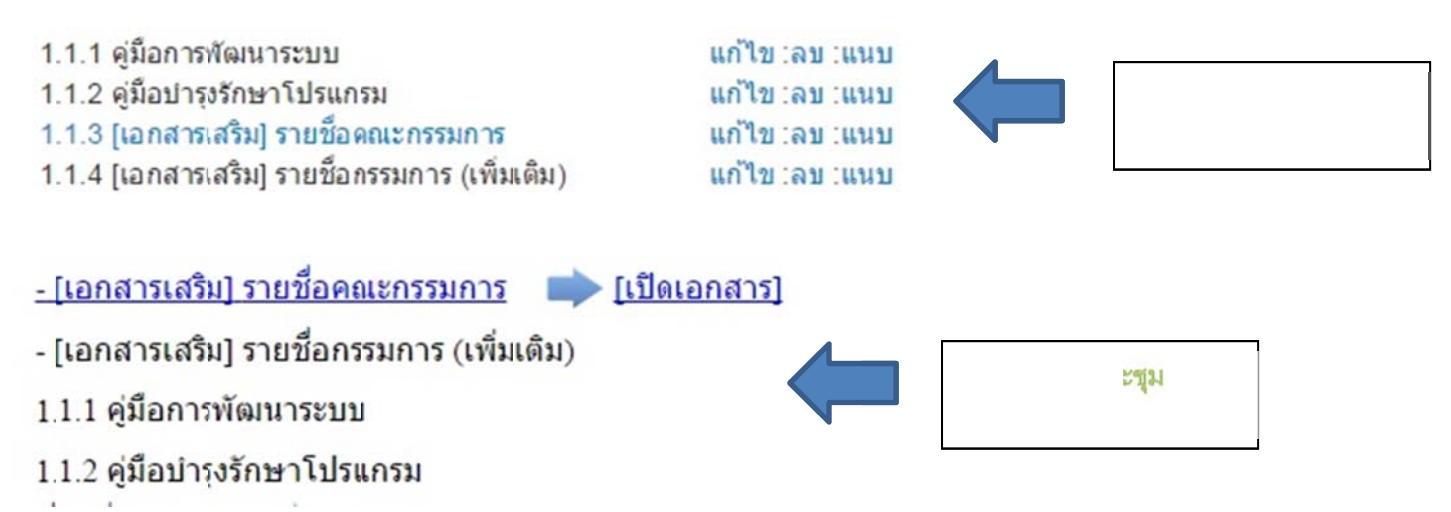

และวาระระดับ 3 ยังสามารถแนบไฟล์ประกอบได้อีกไม่จำกัด หรืออีกนัยหนึ่งก็คือเพิ่มได้ถึง 4 ระดับ แต่ระดับที่ 4 ตัวเลขวาระจะไม่มี มีแก่ลำดับเท่านั้นเลยไม่เรียกว่าระดับที่ 4 เป็นแก่ไฟล์แนบเท่านั้น

| 1.1.1 คู่มือการพัฒนาระบบ                       | แก้ไข :ลบ :แนบ |
|------------------------------------------------|----------------|
| 1.1.2 ดู่มือบำรุงรักษาโปรแกรม                  | แก้ไข :ลบ :แนบ |
| 1.1.3 [เอกสารเสริม] รายชื่อคณะกรรมการ          | แก้ไข :ลบ :แนบ |
| 1.1.4 [เอกสารเสริม] รายชื่อกรรมการ (เพิ่มเดิม) | แก้ไข :ลบ :แนบ |
|                                                |                |

| เอกสารเสริมที<br>ชื่อเอกสาร | 1 .1 .1 ลำดับที่ 2<br>ไฟล์อ้างอิงโครงการ                                      |
|-----------------------------|-------------------------------------------------------------------------------|
| เลือกไฟล์                   | <ul> <li>๋ Browse files</li> <li>หน้าปกE-meeting.pdf</li> <li>100%</li> </ul> |
|                             | บนทกเพมเอกสารเสรม<br>(X)                                                      |

### เมื่อแนบไฟล์แล้ว

หน้าจอจะแสดงดังรูป

4 🔂 วาระที่ 1 กล่าวนำ แก้ไข ลบ เพิ่มวาระย่อย 1.1 ประวัติความเป็นมา 1.1.1 ค่มือการพัฒนาระบบ - ไฟล์อ้างอิงโครงการ [ แก้ไข :ลบ ] 1.1.2 ดู่มือปารุงรักษาโปรแกรม 1.1.3 [เอกสารเสริม] รายชื่อคณะกรรมการ 1.1.4 [เอกสารเสริม] รายชื่อกรรมการ (เพิ่มเติม) 1.2 เรื่องที่จะประชุม

แก้ไข :ลบ : เพิ่มเอกสารเสริม แก้ไข เลบ เแนบ

แก้ไข เลบ แนบ แก้ไข :ลบ :แนบ แก้ไข :ลบ :แนบ แก้ไข ;ลบ : เพิ่มเอกสารเสริม

# 3. ค้นหา & ตั้งค่าระบบ

การค้นหาเหมือนกับของผู้บริหาร เพิ่มเติมแก่เมื่อเราค้นหา การประชุมที่ผ่านไปแล้ว แล้วเรามีสถานะ ้สามารถเข้าไปแก้ไขได้ แล้วถึงจะปรากฏ Link ให้เราเข้าไปแก้ได้ ดังรูป แต่ที่สำคัญคือ

"แม้แต่ Admin ก็ต้องไปเพิ่มสิทธิให้ตัวเองในหน้าจอแก้ไขชุด

คณะกรรมการก่อนถึงจะค้นหาข้อมูลการประชุมนั้นเจอ หากอยากค้นหาข้อมูล การประชุมใหน ก็ต้องมีชื่อในคณะกรรมการนั้น ๆ"

| ปี พ.ศ.                          | : ไม่ระบุปี พ.ศ 🔻         |   |
|----------------------------------|---------------------------|---|
| ประเภทการประชุม                  | : ไม่ระบุ ประเภทการประชุม | • |
| ค <mark>รั้งที่การประ</mark> ชุม | :                         |   |
| วันที่ประชม                      | :                         |   |

| ที่ | ครั้งที่การประชุม | ประเภทการประชุม                        | วันที่ประชุม            | แก้ไข        | ดูราขละเอียด |
|-----|-------------------|----------------------------------------|-------------------------|--------------|--------------|
| 1   | 1/2558            | ดณะกรรมการอบรม E-Meeting               | 08/06/2558 - 12/06/2558 | <u>แก้ไข</u> | <u>e</u>     |
| 2   | 2/2558            | ดณะกรรมการอบรม E-Meeting               | 10/06/2558 - 10/06/2558 | <u>แก้ใข</u> | <u>s</u>     |
| 3   | 3/2558            | ดณะกรรมการอบรม E-Meeting               | 12/06/2558 - 12/06/2558 | <u>แก้ไข</u> | <u>s</u>     |
| 4   | 9/2557            | ดณะกรรมการบริหารมหาวิทยาลัยราชภัฏสงขลา | 17/10/2557 - 17/10/2557 | -            | <u>e</u>     |
| 5   | 10/2557           | ดณะกรรมการบริหารมหาวิทยาลัยราชภัฏสงขลา | 18/11/2557 - 18/11/2557 | -            | <u>s</u>     |
| 5   | 10/2557           | ดณะกรรมการบริหารมหาวิทยาลัยราชภัฏสงขลา | 18/11/2557 - 18/11/2557 | -            | <u></u>      |